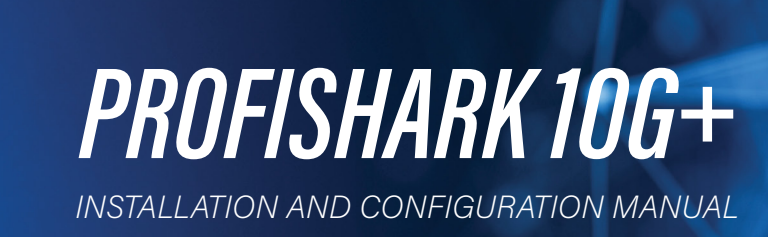

PROFISI

SYNC

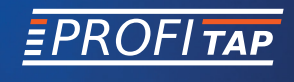

www.profitap.com

BRINGING CLARITY INTO NETWORKS. ANYTIME. ANYWHERE. If you have any questions, you can contact us through our website:

#### www.profitap.com

or by email:

#### support@profitap.com

For the latest documentation and software, visit our Resource Center:

https://www.profitap.com/resource-center/

# **TABLE OF CONTENTS**

| Installation                                       | 1  |
|----------------------------------------------------|----|
| <u>1. Unpacking</u>                                | 1  |
| 2. Hardware Overview                               | 1  |
| 2.1 Technical and Electrical Specifications        | 3  |
| 2.2 Visual Description                             | 4  |
| 2.3 LED Functionality                              | 4  |
| 3. Connecting Power and Start-Up                   | 5  |
| 4. Analyzer Installation                           | 6  |
| Monitoring Guide                                   | 7  |
| 1 DrofiShark Managar                               | 7  |
| 11 Counters Tab                                    | /  |
| 12 SEP Tab                                         | 0  |
| 13 Filters Tab                                     | 10 |
| 14 Timing Tab                                      | 12 |
| 15 Features Tab                                    | 16 |
| 1.6 Capture Tab                                    | 10 |
| 1.6.1 Direct Capture Mode                          | 19 |
| 1.6.2 Live Capture Mode                            | 22 |
| 1.6.3 Live Capture Mode with Hardware Timestamping | 22 |
| 2. Advanced Timestamping                           | 23 |
| <u>3. Long Term Capture</u>                        | 24 |
| Legal                                              | 26 |

# **INSTALLATION**

# 1. UNPACKING

Carefully unpack all the items supplied with the ProfiShark 10G+ and retain the packaging for later use:

- 1 x ProfiShark 10G+ main unit
- 1 x GPS/GLONASS Antenna
- 1 x USB 3.0 cable (1.8 m)
- 1 x 1.5 m USB A male to DC 5V adapter
- 1 x USB key (Software, Drivers, Documentation)
- Quick Start Guide

NOTE: Please contact the supplier if any part is missing or damaged.

# 2. HARDWARE OVERVIEW

**ProfiShark 10G+** is a portable TAP and troubleshooter, providing visibility into 1G and 10G connections, both copper and fiber. It is a non-intrusive monitoring device, undetectable to the network, leaving the original data traffic unaltered, with no extra packets being inserted.

ProfiShark 10G+ features 2 SFP cages for the connection to the network, accepting SFP+ modules (SR, LR, ER) of either fiber optic or copper type. Captured traffic is sent to the USB 3.0 output.

ProfiShark 10G+ can be set to either SPAN or In-Line mode. SPAN mode receives traffic from any connected SFP+ modules, while In-Line mode receives and transmits traffic between both ports.

ProfiShark 10G+ captures packets of all sizes and types, and provides real time traffic statistics, SFP+ module information, and various traffic capture settings and options. It also incorporates advanced hardware filters, deep packet inspection, and packet slicing, to optimize traffic throughput.

ProfiShark 10G+ provides various timestamping features, such as GPS-linked nanosecond resolution UTC timestamps, SNTP, PPS input/output, and latency compensation options for increased accuracy.

The unit can be managed by the ProfiShark Manager application, available on the supplied USB key and on the Profitap Resource Center.

# FEATURES:

- 1G/10G monitoring on USB 3.0
- USB 3.0 powered for fiber SFP modules
- USB 3.0 + DC powered (adapter included) for copper SFP modules
- Hardware aggregation
- 5 ns hardware timestamping for accurate latency testing
- GNSS (GPS/GLONASS) UTC timestamping
- PPS synchronization (input/output)
- Customizable real time statistics
- Capture any type of frames
- Low level error and bandwidth monitoring
- Direct capture to disk
- In-Line and SPAN (Dual NIC) capture modes
- Advanced hardware filtering, deep packet inspection
- Packet slicing (adjustable packet size)
- In-depth network port diagnostic
- Invisible to the network
- Lightweight and portable
- Quick setup and easy to use

## 2.1 Technical and Electrical Specifications

• PPS-in characteristics: Rising edge active, TTL, 50 $\Omega$  internally terminated, Vth: ~1.2V, ESD protection: ±15kV

| SYSTEM REQUIREMENTS                                                                            | LEDS                                                                                       |
|------------------------------------------------------------------------------------------------|--------------------------------------------------------------------------------------------|
| Dual Core Processor                                                                            | 4 x Link Activity                                                                          |
| 4 GB memory                                                                                    | 1 x Sync                                                                                   |
| USB 3.0 port                                                                                   | 1 x Power                                                                                  |
| MAXIMUM NET                                                                                    | WORK LATENCY                                                                               |
| 10 Gbps                                                                                        | s: 328 ns                                                                                  |
| CONNECTORS                                                                                     | ACCESSORIES                                                                                |
| 2 x SFP+<br>1 x USB 3.0<br>1 x 5V/1.5A DC input (center positive)<br>2 x SMA female (PPS, GPS) | GPS/GLONASS Antenna<br>1.8 m USB 3.0 cable<br>1.5 m USB A male to DC 5V adapter<br>USB key |
| DIMENSIONS (WxDxH)                                                                             | SUPPORTED OS                                                                               |
| 105 x 124 x 26 mm<br>4.13 x 4.88 x 1.02 in                                                     | Windows 7 / 8 / 10 (32/64-bit) / 11<br>Linux, macOS High Sierra                            |
| CAPTURE PE                                                                                     | RFORMANCE                                                                                  |
| 3.2 0                                                                                          | Gbps                                                                                       |
| WEIGHT                                                                                         | STORAGE TEMPERATURE                                                                        |
| 280g — 0.62 lb                                                                                 | -40 to +80 °C — -40 to 176 °F                                                              |
| RELATIVE HUMIDITY                                                                              | OPERATING TEMPERATURE                                                                      |
| 10 to 95%, non-condensing                                                                      | 0 to +50 °C — 32 to 122 °F                                                                 |
| COMPLIANCE                                                                                     | ORDER REFERENCE                                                                            |
| RoHS — CE                                                                                      | C1AP-10G2                                                                                  |
| SFP STANDARD                                                                                   | POWER REQUIREMENTS                                                                         |
| Fiber 1GBASE-SX/LX<br>Fiber 10GBASE-SR/LR/ER/ZR                                                | No additional power required                                                               |
| Copper 1GBASE-T<br>Copper 10GBASE-T                                                            | Additional power required (supplied USB to DC power cable or 5V/1.5A DC power adapter)     |

## 2.2 Visual Description

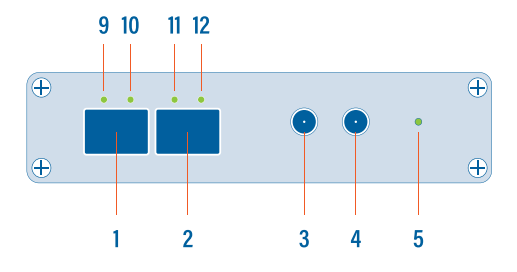

- 1,2 SFP+ ports A and B, accepting both fiber optic and copper SFP/SFP+
  - **3** PPS input/output (SMA female)
  - 4 GPS/GLONASS antenna input (SMA
  - 5 female)

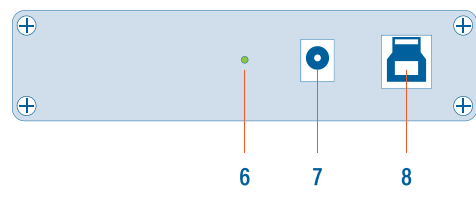

- 6 Sync LED
- 7 Power indicator LED
- 8 DC power input (5V, 1.5A, center positive)
- 9, 10, 11, 12 USB 3.0 port type B
  - SFP+ status and network status LEDs

## 2.3 LED Functionality

| LED NUMBER     | LED COLOR           | STATE / MEANING                |
|----------------|---------------------|--------------------------------|
| 9 + 10 11 + 12 | ORANGE              | No SFP+ present or detected    |
|                | SLOW BLINKING GREEN | No link                        |
|                | SLOW BLINKING RED   | Additional power required      |
|                | ORANGE              | No SFP+ present or detected    |
| 9 + 10 11 + 12 | STEADY GREEN        | In-Line mode, link up          |
|                | SLOW BLINKING GREEN | No Link                        |
|                | FAST BLINKING GREEN | In-Line mode, traffic activity |
|                | SLOW BLINKING RED   | Additional power required      |

|        | STEADY GREEN           | SPAN mode, link up                                                                                                    |
|--------|------------------------|----------------------------------------------------------------------------------------------------|
| OR     | FAST BLINKING<br>GREEN | SPAN mode, traffic activity                                                                                                    |
| 5<br>• | STEADY GREEN           | Internal timestamp synchronized with<br>the configured time system (GPS, NTP,<br>etc.) with an accuracy of ± 16 ns                    |
| 6<br>• | BLINKING               | Constant synchronization between<br>system time and hardware timestamp<br>(blink ON every even second, blink<br>OFF every odd second) |

# 3. CONNECTING POWER AND START-UP

To install the ProfiShark Manager on Windows, launch the setup utility located in the "\Windows\Installer\" folder of the USB flash drive. Uninstall any previous version of the ProfiShark Manager before starting the setup utility.

- Allow the installation to proceed when prompted by Windows User Account Control, and follow the on-screen instructions.
- 2. When prompted, disconnect and reconnect the ProfiShark 10G+.
- 3. Wait for the installation to complete.
- 4. Launch the ProfiShark Manager via the shortcut created in the start menu.

To install the ProfiShark Manager on Linux or macOS, follow the instructions in the Installation.txt file located on the USB key or in the latest "ProfiShark USB key" release located in the Resource Center at <a href="https://www.profitap.com/resource-center/">www.profitap.com/resource-center/</a>

For the ProfiShark 10G+ to be ready to analyze traffic, take the following steps (any order):

- Launch the ProfiShark Manager.
- Launch the software network analyzer.
- Connect the network to be monitored to the ProfiShark 10G+ using copper or fiber optic SFP/SFP+ and cables.
- Connect the ProfiShark 10G+ to the computer, using the supplied USB 3.0 cable.
- If copper SFP/SFP+ modules are being used, connect either the supplied USB to DC power cable or a compatible 5V/1.5A power supply to the ProfiShark 10G+, to ensure the required amperage is being supplied to the unit. In the absence of an additional power connection, the ProfiShark 10G+ is powered through the USB 3.0 port alone and can only sustain fiber optic SFP/SFP+ modules.
- Note: Connecting to a USB port of lower specification than USB 3.0 may result in insufficient powering, as well as data drops due to bandwidth limitations.
- Note: Connecting the ProfiShark 10G+ to a different USB port than the one used during the installation requires a reboot of the computer (with the ProfiShark connected) for automatic driver installation for this USB port, and proper handling of the interface by Windows.

# 4. ANALYZER INSTALLATION

All industry standard analyzers are supported and can be used to perform the analysis. A comprehensive list of compatible analyzers are listed on the ProfiShark 10G+ product page at: <u>www.profitap.com</u>

Wireshark is recommended, and can be downloaded at: www.wireshark.org

To start capturing network data, launch the preferred network analyzer and select the new network interface named "ProfiShark 10G+ Device".

# **MONITORING GUIDE**

# 1. PROFISHARK MANAGER

ProfiShark Manager is a standalone application designed and developed by Profitap. It provides means for statistical analysis of a network prior to a deeper investigation using an analyzer. It also provides options for port diagnostic, port control, timestamping, and traffic capture.

A built-in utility allows flashing the firmware and updating the device online or using a locally stored file. ProfiShark Manager can be used simultaneously with a software network analyzer, without the need to interrupt data capture.

ProfiShark Manager functionalities are grouped in the following tabs:

- Counter Tab
- SFP Tab
- Filters Tab
- Timing Tab
- Features Tab
- Capture Tab

## 1.1 Counters Tab

The Counters tab displays 15 customizable ProfiShark 10G+ counters for both SFP+ ports. Each counter can be configured to register packets matching a specific filter when passing through either SFP+ module.

| PIO  | risnari | civian | ager - 2 | .5.19     |       |          |       |            |         |       |       |          |              |                   | -                                                                                                    | Ц   |   |
|------|---------|--------|----------|-----------|-------|----------|-------|------------|---------|-------|-------|----------|--------------|-------------------|----------------------------------------------------------------------------------------------------|-----|---|
| ount | ters    | SFP    | Filter   | s Timin   | g I   | Features | Ca    | pture      |         |       |       |          |              | 54:10:ec:bb:00:2f |                                                                                                    |     |   |
|      |         |        |          |           |       |          |       |            |         |       |       |          | Total        | Rate              |                                                                                                    |     |   |
| 0    | Edit    | A      | IPv4     |           |       |          |       |            | Ucast   | Mcast | Bcast | Any size |              | 0 0               |                                                                                                    |     |   |
|      | Reset   | В      |          |           |       |          |       |            | ICMP    | UDP   | TCP   | CRC      |              |                   | hi                                                                                                    | i   |   |
| , [  | Edit    | A      | IPv4     |           |       |          |       |            | Ucast   | Mcast | Bcast | Any size |              |                   |                                                                                                    |     |   |
|      | Reset   | 8      |          |           |       |          |       |            | ICMP    | UDP   | TCP   | CRC      |              | 0 0               | harite                                                                                                    |     | • |
|      | Edit    | A      | IPv4     |           |       |          |       |            |         |       |       | Any size | 257561650066 | 1170214407        | 1                                                                                                    |     | ~ |
| 1    | Reset   | 8      |          |           |       |          |       |            |         |       |       |          | 337301038005 | 11/031449/        | l i                                                                                                    |     |   |
|      | Edit    | A      | IPv4     |           |       |          |       |            |         |       |       | Any size |              |                   | r                                                                                                    | ~~~ | ~ |
| E    | Reset   | 8      |          |           |       |          |       |            |         |       |       |          | 1730208438   | 1001/123          | l l                                                                                                    |     |   |
| T    | Edit    | A      | IPv4     |           |       |          |       |            | Ucast   | Mcast | Bcast | Any size |              |                   | in                                                                                                    | 1   | 5 |
|      | Reset   | 8      |          |           |       |          |       |            | ICMP    | UDP   | тср   | CRC      | 12302373     | 30 1583111        | (                                                                                                    |     |   |
|      | Edit    | A      |          |           |       |          |       |            | Ucast   | Mcast | Bcast | Any size |              |                   |                                                                                                    | 1~  | 5 |
| Ī    | Reset   | 8      |          |           |       |          |       |            | ICMP    | UDP   | TCP   | CRC      | 12302373     | 1583111           | (                                                                                                    |     |   |
|      | Edit    | A      |          |           |       |          |       |            | Ucast   | Mcast | Bcast | Any size |              |                   | 1                                                                                                    |     |   |
| Ē    | Reset   | 8      |          |           |       |          |       |            | ICMP    | UDP   | тср   | CRC      |              | 0 0               | l i                                                                                                    |     |   |
|      | Edit    | A      | IPv4     |           |       |          |       |            |         |       |       | > 5      |              |                   | r~                                                                                                    | ~   | _ |
| Ī    | Reset   | B      |          |           |       |          |       |            |         |       |       |          | 809233268    | 32 5008570        | l                                                                                                    |     |   |
|      | Edit    | A      | IPv4     |           |       |          |       |            | Ucast   | Mcast | Bcast | Any size |              |                   |                                                                                                    |     |   |
|      | Reset   | 8      | IPv6     |           |       |          |       |            | ICMP    | UDP   | TCP   | CRC      |              | 0 0               | le contra de la contra de la co |     |   |
|      | Edit    | A      | IPv4     |           |       |          |       |            |         |       |       | < 500    | 20120100     |                   | r~                                                                                                    | ~~~ | ~ |
| [    | Reset   | B      |          |           |       |          |       |            |         |       |       |          | /96/91989    | 4692225           | l i                                                                                                    |     |   |
| .[   | Edit    | A      | IPv4     |           |       |          |       |            |         |       |       | = 1      |              |                   |                                                                                                    |     |   |
| ' [  | Reset   | 8      |          |           |       |          |       |            |         |       |       |          |              | 0 0               | li                                                                                                    | i   |   |
| . [  | Edit    | A      | IPv4     |           |       |          |       |            |         |       |       | Any size |              |                   |                                                                                                    |     | ~ |
| 1    | Reset   | В      |          |           |       |          |       |            |         |       |       |          | 92567003186  | 584844470         | l i                                                                                                    |     |   |
|      | Edit    | A      | IPv4     |           |       |          |       |            |         |       |       | Any size |              |                   |                                                                                                    | -   | - |
| 1    | Reset   | 8      |          |           |       |          |       |            |         |       |       |          | 160964790981 | 18 585470027      | l i                                                                                                    |     |   |
|      | Edit    | A      | IPv4 *   | ***;****; | ****; | ****     | *:*** | *:****:fff | f Ucast |       |       | Any size |              |                   |                                                                                                    |     |   |
| 1    | Reset   | 8      | IPv6     |           |       |          |       |            |         |       |       |          |              | 0 0               | li                                                                                                    |     |   |
| . [  | Edit    |        | IPv4     |           |       |          |       |            |         |       |       | Any size |              |                   |                                                                                                    |     |   |
| 4    | Reset   |        |          |           |       |          |       |            |         |       |       | CRC      |              | 0 0               |                                                                                                    |     |   |

#### EDIT Opens the configuration window for this counter.

| 🗦 Edit Counter 13                                                 |                  | ?       | ×      |
|-------------------------------------------------------------------|------------------|---------|--------|
| IPv4                                                              |                  |         |        |
| Routing : Broadcast<br>Unicast<br>Multicast<br>L4 protocol : ICMP | t<br>Enable on : | Port    | A<br>B |
| UDP<br>TCP<br>CRC ok                                              | Counting mode :  | Packets | ▼<br>K |
| Packet size Don't care                                            | • 0              | Car     | ncel   |

- The counter ignores that frame characteristic. These frames will show in the counter.
- □ The counter filters out the matching frames. These frames will not show in the counter.
- ☑ The counter only counts the frames matching this specific filter.

**IPv4 / IPv6:** If checked, only packets originating from or destined to the specified IPv4 / IPv6 address will be taken into account.

**Packet size:** If different than *Don't care*, only packets with a size matching the configured filter will be taken into account.

**Enable On:** Depending on the selection made here, only packets passing through either Port A, Port B, or both ports, will be taken into account.

**Counting mode:** The *Total* and *Rate* figures can be displayed in either bytes or number of frames.

| EDIT               | <ul> <li>Note: If multiple filter fields are configured, only packets<br/>matching all filters will be counted.</li> </ul>                                                           |
|--------------------|----------------------------------------------------------------------------------------------------|
| RESET              | Resets the <i>Total</i> figure for this counter. Does not reset the configured filters for this counter.                                                                             |
| MATCHING<br>FILTER | Low the size is always displayed in black.<br>Low the size is always displayed in black.<br>Low the size is always displayed in black.<br>Low the size is always displayed in black. |
| TOTAL              | Displays the total amount of packets or bytes matching the configured filter.                                                                                                    |
| RATE               | Displays the current rate of packets or bytes per second matching the configured filter.                                                                                             |
| CHART<br>DISPLAY   | Displays traffic statistics in a graphical representation of the frames matching the configured filter.                                                                              |

#### 1.2 SFP Tab

The SFP Tab provides real time information about the connected SFP+ modules, offering an overview of their general capabilities and real time sensors. The Ports Control section allows the switching between SPAN mode and In-Line mode. In SPAN mode, traffic is only received, on either or both ports. In In-Line mode, traffic is transmitted between both ports. A loopback option is also available.

| FILTERS      | Timing                                                                                                    | Features                                                                                                    | Capture                                                                                                    |                                                                                                    |                                                                                                    |                                                                                                    | :                                                                                                    | 64:10:ec:bb:0                                                                                                    | 0:2f                                                                                                    |                                                                                                    |
|--------------|----------------------------------------------------------------------------------------------------|----------------------------------------------------------------------------------------------------|----------------------------------------------------------------------------------------------------|----------------------------------------------------------------------------------------------------|----------------------------------------------------------------------------------------------------|----------------------------------------------------------------------------------------------------|----------------------------------------------------------------------------------------------------|----------------------------------------------------------------------------------------------------|----------------------------------------------------------------------------------------------------|----------------------------------------------------------------------------------------------------|
|              |                                                                                                    |                                                                                                    |                                                                                                    |                                                                                                    |                                                                                                    |                                                                                                    |                                                                                                    |                                                                                                    |                                                                                                    |                                                                                                    |
|              | Port                                                                                                    | A                                                                                                    | Port B                                                                                                    |                                                                                                    |                                                                                                    |                                                                                                    | Port                                                                                                    | A                                                                                                    | Port B                                                                                                    |                                                                                                    |
|              | Pres                                                                                                    | ent                                                                                                    | Present                                                                                                    |                                                                                                    | Identifier                                                                                                    |                                                                                                    | SEP                                                                                                    | or SEP+                                                                                                    | SEP or S                                                                                                    | FP+                                                                                                    |
| ne .         | X                                                                                                    |                                                                                                    | X                                                                                                    |                                                                                                    | Ext. Identifier                                                                                                    |                                                                                                    | 0x04                                                                                                    |                                                                                                    | 0x04                                                                                                    |                                                                                                    |
|              | Х                                                                                                    |                                                                                                    | Х                                                                                                    |                                                                                                    | Connector                                                                                                    |                                                                                                    | LC                                                                                                    |                                                                                                    | LC                                                                                                    |                                                                                                    |
|              | Х                                                                                                    |                                                                                                    | Х                                                                                                    |                                                                                                    | Transceiver                                                                                                    |                                                                                                    |                                                                                                    |                                                                                                    |                                                                                                    |                                                                                                    |
|              | A                                                                                                    |                                                                                                    | A                                                                                                    |                                                                                                    | Wavelength                                                                                                    |                                                                                                    | 850 1                                                                                                    | m                                                                                                    | 850 nm                                                                                                    |                                                                                                    |
|              | 04-2                                                                                                    | 1-2015                                                                                                    | 04-21-2                                                                                                    | 015                                                                                                    | Options                                                                                                    |                                                                                                    |                                                                                                    |                                                                                                    |                                                                                                    |                                                                                                    |
| ber          | х                                                                                                    |                                                                                                    | X                                                                                                    |                                                                                                    | Diagnostic mor                                                                                                    | itoring type                                                                                                    | Int. c                                                                                                    | alibrated/Av. p                                                                                                    | owerInt. calib                                                                                                    | rated/Av. power                                                                                                    |
|              |                                                                                                    |                                                                                                    |                                                                                                    |                                                                                                    | Enhanced optic                                                                                                    | ns                                                                                                    |                                                                                                    |                                                                                                    |                                                                                                    |                                                                                                    |
|              |                                                                                                    |                                                                                                    |                                                                                                    |                                                                                                    | SFF-8472 com                                                                                                    | pliance                                                                                                    | Rev 1                                                                                                    | 0.2 SFF-8472                                                                                                    | Rev 10.2                                                                                                    | SFF-8472                                                                                                    |
| ninal        | 1030                                                                                                    | 0 Mbps                                                                                                    | 10300 M                                                                                                    | lbps                                                                                                    | Length 9/125µr                                                                                                    | n fiber                                                                                                    | Unsp                                                                                                    | ecified                                                                                                    | Unspecif                                                                                                    | ied                                                                                                    |
| te margin    | Unsp                                                                                                    | ecified                                                                                                    | Unspecif                                                                                                    | ied                                                                                                    | Length 50/125                                                                                                    | um OM2 fiber                                                                                                    | 80m                                                                                                    |                                                                                                    | 80m                                                                                                    |                                                                                                    |
| te margin    | Unsp                                                                                                    | ecified                                                                                                    | Unspecif                                                                                                    | ied                                                                                                    | Length 62.5/12                                                                                                    | 5µm OM1 fiber                                                                                                    | 30m                                                                                                    |                                                                                                    | 30m                                                                                                    |                                                                                                    |
|              | 64B/                                                                                                    | 668                                                                                                    | 64B/66B                                                                                                    |                                                                                                    | Length copper                                                                                                    | and active cabl                                                                                                    | e Unsp                                                                                                    | ecified                                                                                                    | Unspecif                                                                                                    | ied                                                                                                    |
|              | Unsp                                                                                                    | ecified                                                                                                    | Unspecif                                                                                                    | ied                                                                                                    | Length 50/125                                                                                                    | um fiber                                                                                                    | 300n                                                                                                    | 1                                                                                                    | 300m                                                                                                    |                                                                                                    |
|              |                                                                                                    |                                                                                                    |                                                                                                    |                                                                                                    |                                                                                                    |                                                                                                    |                                                                                                    |                                                                                                    |                                                                                                    |                                                                                                    |
| Low<br>Alarm | Low<br>Warning                                                                                                    | High<br>Warning                                                                                                    | High<br>Alarm                                                                                                    | Value                                                                                                    | Port B                                                                                                    | Low<br>Alarm                                                                                                    | Low<br>Warning                                                                                                    | High<br>Warning                                                                                                    | High<br>Alarm                                                                                                    | Value                                                                                                    |
| e -13.0°C    | -8.0°C                                                                                                    | 73.0°C                                                                                                    | 78.0°C                                                                                                    | 40.3°C                                                                                                    | Temperature                                                                                                    | -13.0°C                                                                                                    | -8.0°C                                                                                                    | 73.0°C                                                                                                    | 78.0°C                                                                                                    | 39.0°C                                                                                                    |
| 2.90V        | 3.00V                                                                                                    | 3.60V                                                                                                    | 3.70V                                                                                                    | 3.32V                                                                                                    | Vcc                                                                                                    | 2.90V                                                                                                    | 3.00V                                                                                                    | 3.60V                                                                                                    | 3.70V                                                                                                    | 3.29V                                                                                                    |
| 4.000mA      | 5.000mA                                                                                                    | 12.600mA                                                                                                    | 13.200mA                                                                                                    | 8.002mA                                                                                                    | TX Bias                                                                                                    | 4.000mA                                                                                                    | 5.000mA                                                                                                    | 12.600mA                                                                                                    | 13.200mA                                                                                                    | 7.972mA                                                                                                    |
| 0.2512mW     | 0.3162mW                                                                                                    | 0.7943mW                                                                                                    | 1.0000mW                                                                                                    | 0.5645mW                                                                                                    | TX Power                                                                                                    | 0.2512mW                                                                                                    | 0.3162mW                                                                                                    | 0.7943mW                                                                                                    | 1.0000mW                                                                                                    | 0.5437mW                                                                                                    |
| 0.0100mW     | 0.0158mW                                                                                                    | 0.7943mW                                                                                                    | 1.0000mW                                                                                                    | 0.0006mW                                                                                                    | RX Power                                                                                                    | 0.0100mW                                                                                                    | 0.0158mW                                                                                                    | 0.7943mW                                                                                                    | 1.0000mW                                                                                                    | 0.0006mW                                                                                                    |
| RX Power     |                                                                                                    |                                                                                                    |                                                                                                    |                                                                                                    | Warnings                                                                                                    | RX Power                                                                                                    |                                                                                                    |                                                                                                    |                                                                                                    |                                                                                                    |
| RX Power     |                                                                                                    |                                                                                                    |                                                                                                    |                                                                                                    | Alarms                                                                                                    | RX Power                                                                                                    |                                                                                                    |                                                                                                    |                                                                                                    |                                                                                                    |
| RX LOS       |                                                                                                    |                                                                                                    |                                                                                                    |                                                                                                    | Status Bits                                                                                                    | RX LOS                                                                                                    |                                                                                                    |                                                                                                    |                                                                                                    |                                                                                                    |
|              | he<br>ber<br>ber<br>te margin<br>te margin<br>te margin<br>te margin<br>te margin<br>te -13.0°C<br>2.90V<br>4.000mA<br>0.2512mW<br>0.0100mW<br>RX Power<br>RX Power<br>RX Power<br>RX Power | Low         Low           Low         Low           Low         Low           Low         Low           Low         Low           Low         Low           Low         Low           Low         Low           Low         Low           Low         Low           Low         Low           Low         Low           Low         S.000v           4.000mA         S.000v           0.2512mV         0.3162mW           RX Power         RX Power           RX Power         RX LOS | Low         Low         High           L         X         A           04-21-2015         X           ber         X           ber         X           unspecified         648/68           Unspecified         648/68           Unspecified         648/68           0.2512mW         0.3162mW         0.7943mW           0.0100mW         0.0158mW         0.7943mW           RX Power         RX Power         RX Power           RX Power | Fort A         Fort A           Present         Present           N         X         X           X         X         X           A         A         A           04-21-2015         04-21-2015         04-21-2015           ber         X         X         X           Immal         10300 Mbps         10300 M           ber         X         X         X           Immal         10300 Mbps         10300 M           ber         X         X         X           Immal         10300 Mbps         10300 M           Ite margin         Unspecified         Unspecified           Unspecified         Unspecified         Unspecified           Low         Low         Warning         Alarm           re         -13.0°C         -8.0°C         73.0°C         78.0°C           2.90V         3.00V         3.60V         3.70V         4.000mM         1.0000mW           0.0100mW         0.0158mW         0.7943mW         1.0000mW         0.0108mW         0.0743mW         1.0000mW           RX Power         RX Power         RX Power         RX Power         RX Power         K         K | Port A         Port B           Present         Present           ne         X         X           X         X         X           A         A         A           04-21-2015         04-21-2015         04-21-2015           ber         X         X           it         Unspecified         Unspecified           te margin         Unspecified         Unspecified           Unspecified         Unspecified         Unspecified           Unspecified         Unspecified         Unspecified           Low         Low         High         High           Alarm         Value         Value           e         -13.0°C         -8.0°C         73.0°C         78.0°C         40.3°C           2.90V         3.00V         3.60V         3.70V         3.32V         4.000mA         0.2512mV         0.000mW         0.006mW           0.2512mV         0.3162mV         0.7943mW         1.0000mW         0.006mW         0.0006mW           RX Power         RX Power         RX Power         RX Power         FX         X         X | Fort A         Fort B           Present         Present         Betthfier           ne         X         X         Edutifier           X         X         X         Connector           X         X         X         Transceiver           A         A         Wavelength         Options           04-21-2015         04-21-2015         Options         Dignositic mon           ber         X         X         X         Dignositic mon           ninal         10300 Mbps         10300 Mbps         Enshanced optio           sFr-8472 comp         Length 9/12spr         Enshanced optio           648/668         G48/668         Length 50/125;           Low         Unspecified         Unspecified         Length copper           4.000mA         3.60V         3.70V         3.32V         Vcc           4.000mA         5.000mA         13.200mA         8.002mA         TX Fover           RX Power         .3162 mW         0.7943mW         1.0000mW         0.5045mW         TX Power           RX LOS         Status Bits         Status Bits         Status Bits         Status Bits | Port A         Ports B           Present         Present         Present           ne         X         X         Ext. Identifier           i         X         X         Connector           A         A         A         Wavelength           04-21-2015         04-21-2015         Options           ber         X         X         X           i         A         A         A           04-21-2015         04-21-2015         Options           ber         X         X         X           inial         Unspecified         Length 9/125µm fiber           temargin         Unspecified         Length 50/123µm OM2 fiber           temargin         Unspecified         Length 62.5/125µm OM3 fiber           Unspecified         Unspecified         Length 50/125µm OM2 fiber           Low         High         High         Port B         Largent solves and tactive cabie           Unspecified         Unspecified         Length 50/125µm fiber         Low           Alarm         Warning         Alarm         You         Alarm           re< -13.0°C | Port A         Port B         Fort C           Present         Present         Present         Ext. Identifier         SFP 4           ne         X         X         Ext. Identifier         SFP 4           i         X         X         Connector         LC           X         X         X         Transceiver         LC           04-21-2015         04-21-2015         Options         Enhanced options         If and the present options           ber         X         X         X         Diagnostic monitoring type         Int. c           ber         X         X         SFF-6472 compliance         Rev 1           ninal         Unspecified         Unspecified         Length 9/125µm fiber         030m           temargin         Unspecified         Unspecified         Length 50/125µm OM2 fiber         80m           datam         Warning         High         High         Value         Port 8         Low         Low           law         Low         Karm         Warning         1.0000mW         0.300mA         54.000mA         54.000mA         54.000mA           Alarm         Warning         High         High         Value         Fort 8         Low | Fort A         Fort B         Fort A           Present         Present         Mentfiler         SFP or SFP+           ne         X         X         Ed. Identifier         0x04           I         X         X         Ed. Identifier         0x04           I         X         X         Connector         LC           A         A         Wavelength         850 nm           04-21-2015         04-21-2015         Options         Int. calibrated/Av. p           ber         X         X         Enhanced options         Rev 10.2 SFF-8472           ininal         Unspecified         Unspecified         Length 9/125µm fiber         Unspecified           te margin         Unspecified         Unspecified         Length 50/125µm OM2 fiber         30m           648/668         648/668         Length coper and active cable         Unspecified         Length coper and active cable         Unspecified           Low         Low         High         High         Value         Port 8         Low         Warning         Warning           Alarm         Varing         3.60°         3.70°C         78.0°C         40.3°C         Temperature         -13.0°C         -8.0°C         73.0°C <t< td=""><td>Port A         Port A         Dott A         Dott A         Dott A&lt;</td></t<> | Port A         Port A         Dott A         Dott A         Dott A< |

### 1.3 Filters Tab

The Filters Tab gives access to the ProfiShark 10G's hardware filters and deep packet inspection (DPI) feature. When enabled, only the packets matching the criteria configured in these filters and DPI will be captured in Live Capture and Direct Capture.

These filters only affect the captured traffic; they do not interfere with the counters displayed in the Counters Tab.

| Counters  | SFP       | Filters    | Featur      | es Captur   | e                 |   |        |   |                                 | 10G 54:10:ec | :bb:12:2 | 5 - Profishark |      |
|-----------|-----------|------------|-------------|-------------|-------------------|---|--------|---|---------------------------------|--------------|----------|----------------|------|
| Packet ty | pe —      |            |             |             |                   |   |        |   |                                 |              |          |                |      |
| V IPv4    | 4         | 🗸 тср      | 🗸 HTTP      | POP3        | TCP SYN Flag      |   |        |   |                                 |              |          |                |      |
| ✓ IPv€    | 5         | UDP        | HTTPS       | DHCP        | TCP ACK FLag      |   |        |   |                                 |              |          |                |      |
| ARP       | •         |            | FTP         | SSH         | TCP RST Flag      |   |        |   |                                 |              |          |                |      |
| ICM       | Р         |            | V DNS       | SIP         | TCP FIN Flag      |   |        |   |                                 |              |          |                |      |
| IGM       | P         |            | SMTP        | VIUQ 🔽      | TCP PUSH Flag     |   |        |   |                                 |              |          |                |      |
| V L2 C    | Other     |            | SMB         | L4 Other    | TCP ZeroWindowing |   |        |   |                                 |              |          |                |      |
|           |           |            |             |             |                   |   |        |   |                                 |              |          | Set            | Save |
| - Filter  |           |            |             |             |                   |   |        |   |                                 |              |          |                |      |
| MAC f     | f:ff:ff:f | f:ff:00    |             |             |                   | 1 |        | 5 | Specify source or destination 🔻 |              |          |                |      |
| IP 1      | 92.168    |            |             |             |                   | V | IPv4 · |   | Specify source or destination   |              |          |                |      |
| Port 4    | 143       |            |             |             |                   | 1 |        | 5 | Specify source or destination 🔹 |              |          |                |      |
| 🔽 Enable  | e filter  |            |             |             |                   |   |        |   |                                 |              |          | Set            | Save |
| Deep Pag  | ket Ins   | pection -  |             |             |                   |   |        |   |                                 |              |          |                |      |
| Keep pad  | kets cor  | ntaining : |             |             |                   |   |        |   |                                 |              |          |                |      |
| 2f 67 65  | 74 ** *   | * ** **    | ** ** ** ** | ** ** ** ** |                   |   |        |   |                                 | /get*****    | ******   |                |      |
| Enable    | e deep    | packet in  | spection    |             |                   |   |        |   |                                 |              |          | Set            | Save |

In the example above, the ProfiShark 10G has been set to capture only packets originating from or destined to any MAC address ending with 00, originating from or destined to any IPv4 address starting with 192.168, using port 443 for either incoming or outgoing traffic, and carrying matching DPI strings in their payload. The Packet type filter tells the ProfiShark which types of packets should be included in or excluded from the capture.

The DPI field allows users to search for a particular string (up to 16 characters in length) in the packets. This procedure is performed in real time, even at 20 Gbps. The left field accepts hexadecimal characters, while the right field accepts ASCII characters.

Note: Not all hexadecimal characters can be displayed in the ASCII field.

## 1.4 Timing Tab

The Timing tab displays the settings and information related to the advanced timestamping features.

| Profisha                                                | ark Mana      | ger - 2.5.1 | 9          |                                        |                                              |                                           |                   |                    |                   | -    | ш       |  |
|---------------------------------------------------------|---------------|-------------|------------|----------------------------------------|----------------------------------------------|-------------------------------------------|-------------------|--------------------|-------------------|------|---------|--|
| Counters                                                | SFP           | Filters     | Timing     | Features                               | Capture                                      |                                           |                   | 54                 | 4:10:ec:bb:00:2f  |      |         |  |
| Control                                                 |               |             |            |                                        |                                              |                                           |                   |                    |                   |      |         |  |
| Timestan                                                | np Initializa | tion :      | Initialize | from GPS                               | •                                            | PPS compensation :                        |                   |                    |                   |      | 0.00 ns |  |
| Wait                                                    | for sync      |             | Force      | e PPS generat                          | tion                                         |                                           | Port A :          |                    | Port B :          |      |         |  |
| PPS p                                                   | port output   |             |            |                                        |                                              | Timestamp on :                            | Capture (default) | •                  | Capture (default) | •    |         |  |
| set                                                     | time from     | SNTP        |            | set time from                          | GPS                                          | Save                                      | Current GPS time  | Current GPS time : |                   | UTC) | )       |  |
| GPS fix<br>GPS fix<br>GPS PPS<br>External I<br>Timestan | PPS           | ed d        | GPS        | GPS : 8 GL<br>GPS PPS e<br>Deviation f | ONASS : 9 S<br>estimated acc<br>from PPS : 0 | Satellites used : 8<br>uracy : 7 ns<br>ns |                   |                    |                   | . [  |         |  |
| Timestan                                                | np synced     | •           |            | -2<br>-4<br>-6<br>-8                   |                                              | VVV                                       | / W M_            | ]                  |                   | Ν.   |         |  |

|                             | CONTROL                                                                                                    |
|-----------------------------|----------------------------------------------------------------------------------------------------|
| TIMESTAMP<br>INITIALIZATION | Sets the source for timestamping at startup: GPS / RTC /<br>System time. The timestamp process can also be turned off.                                              |
| WAIT FOR SYNC               | If checked, the traffic capture is allowed only after timestamp synchronization has been completed.                                                                 |
| PPS PORT<br>OUTPUT          | If checked, the PPS port will be set to output mode, sending out a PPS signal if the GPS is synchronized.                                                           |
| FORCE PPS<br>GENERATION     | <ul> <li>Forces the generation of a PPS signal from the internal RTC (real-time clock).</li> <li>Note: Only active if "PPS port output" is also checked.</li> </ul> |
| SET TIME FROM<br>SNTP / GPS | Sets the source for timestamping to either GPS or an online time service (SNTP).                                                                                    |

| PPS<br>COMPENSATION             | The PPS compensation slider tells the PPS to compensation for latency. For instance, 1 meter of cable adds 3 ns of laten in which case the slider should be set to -3 ns (-15 ns for meters, -30 ns for 10 meters, etc.).                                                                                                    | te<br>ency,<br>5    |
|---------------------------------|----------------------------------------------------------------------------------------------------|---------------------|
| TIMESTAMP ON<br>PORT A / PORT B | <ul> <li>Capture: timestamps are set to the packets at the moment they are captured within the device.</li> <li>Ingress: timestamps are adjusted to account for later to simulate timestamping at port ingress.</li> <li>Egress: timestamps are adjusted to account for later to simulate timestamping at port egress.</li> <li>Example: Set one port to egress on a first ProfiShark and to ingress on a second ProfiShark to measure the latency between both ports.</li> </ul> | ncy<br>Icy<br>I one |

|                          | STATUS                                                                                                    |
|--------------------------|----------------------------------------------------------------------------------------------------|
| GPS MODULE<br>DETECTED   | If green, the GPS antenna has been detected by the ProfiShark<br>10G+.                                                 |
| GPS FIX                  | If green, the GPS connection is stable.<br>If yellow, the GPS connection is close to being stable.                     |
| GPS PPS                  | If green, the GPS link is stable enough for the PPS chip to start the synchronization.                                 |
| EXTERNAL<br>PPS          | If green, an external PPS is detected, bypassing the internal PPS. If red, no external PPS has been detected.          |
| TIMESTAMP<br>INITIALIZED | Indicates the method by which the time data has been obtained: GPS, SNTP, System clock, or RTC.                        |
| TIMESTAMP<br>SYNCED      | Indicates that the internal timestamping is synchronized with the UTC time.                                            |
| SATELLITES<br>STATUS     | Indicates the number of GPS and GLONASS satellites found in range, and the number of satellites used for timestamping. |
| DEVIATION<br>FROM PPS    | Indicates the instant deviation of the GPS synchronization from the internal PPS.                                      |
| GRAPH                    | The graph section displays the GPS synchronization status and its deviation from the internal PPS over time.           |

### 1.5 Features Tab

The *Features* Tab contains information about driver and firmware versions, port status, the firmware update utility, and options to enable or disable certain ProfiShark 10G+ features.

| ounters    | SEP                     | Filters      | Timing    | Features      | Canture      |                              |                        |                |                    | 54:10:ec:bb:00:2f |  |  |
|------------|-------------------------|--------------|-----------|---------------|--------------|------------------------------|------------------------|----------------|--------------------|-------------------|--|--|
| ounters    | 511                     | rintera      | Thing     | reduires      | cupture      |                              |                        |                |                    |                   |  |  |
| Status     | 100.0-                  |              |           |               |              | Mark In Prov                 |                        |                |                    |                   |  |  |
| Driver Ver | sion : 0.1              | l.3.50       | ted       |               |              | Software Dr                  | ropped Packe           | resent         | 298816770          |                   |  |  |
| SW Firmv   | vare Vers               | ion : 0.2.3. | 27        |               |              | Hardware D                   | ropped Pack            | ets :          | 2127949923         |                   |  |  |
| MAC Addr   | vare Vers<br>ress : 54: | 10:ec:bb:0   | 0:2f      |               |              | Link Up Dura<br>Last Link Do | ation :<br>wn Duration |                | 0:00:08<br>0.000 s |                   |  |  |
| Usb : Sup  | er Speed                |              |           |               |              | Less brin bo                 |                        |                |                    |                   |  |  |
|            |                         |              |           |               |              |                              |                        |                |                    |                   |  |  |
| Firmware   | e Update                |              |           |               |              |                              |                        |                |                    |                   |  |  |
|            |                         |              |           |               |              | Browse                       | Flas                   | h Firmware     |                    |                   |  |  |
|            |                         |              |           |               |              |                              |                        |                |                    |                   |  |  |
|            |                         |              |           |               |              |                              |                        |                |                    |                   |  |  |
| Capture F  | Format                  |              |           |               |              |                              |                        |                |                    |                   |  |  |
| Enable     | e timesta               | mps in live  | capture [ | Disable Por   | tA           |                              |                        |                |                    |                   |  |  |
| ✓ Trans    | mit CRC I               | Errors       | 1         | Disable Por   | t B          |                              | Save                   | Restart Device |                    |                   |  |  |
| Keen       | CRC32                   |              |           | Packet Slic   | na 0 hytes   |                              |                        |                |                    |                   |  |  |
| Keep       | CICCUL                  |              |           | - Tucket Sile | ing to bytes | •                            |                        |                |                    |                   |  |  |
| Firmware   | e Selectio              | n            |           |               |              |                              |                        |                |                    |                   |  |  |
|            |                         |              |           |               |              |                              |                        |                |                    |                   |  |  |

The *Feature* Tab is divided into 4 sections:

*1.* The *Status* section, displaying firmware, hardware, and network status for the connected ProfiShark 10G+.

| STATUS                                 |                                                                                                 |  |  |  |
|----------------------------------------|-------------------------------------------------------------------------------------------------|--|--|--|
| PROFISHARK<br>10G+ DEVICE<br>CONNECTED | Lists the model of ProfiShark and its state: Connected,<br>Disconnected, or Upgrading Firmware. |  |  |  |
| DRIVER<br>VERSION                      | The version of the driver software currently communicating with the ProfiShark.                 |  |  |  |
| SW FIRMWARE<br>VERSION                 | The version of the ProfiShark firmware currently loaded into the ProfiShark device.             |  |  |  |

| HW FIRMWARE<br>VERSION         | The version of the logic board inside the ProfiShark device.                                                                                 |
|--------------------------------|----------------------------------------------------------------------------------------------------|
| MAC ADDRESS                    | A unique identifier encoded into the ProfiShark device.                                                                                      |
| MODULE                         | The status of both SFP+ modules: Present, Not Present.                                                                                       |
| SOFTWARE<br>DROPPED<br>PACKETS | Represents the amount of packets dropped by the driver in Live Capture mode.                                                                 |
| HARDWARE<br>DROPPED<br>PACKETS | Represents the number of packets dropped due to low USB<br>Bandwidth, or when attempting a 10 Gbps capture without<br>any configured filter. |

2. The Firmware Update section, allowing users to flash the firmware of the connected ProfiShark 10G+ with a locally stored version. The ProfiShark 10G+ is unavailable during the firmware update process, which can take up to several minutes to complete. Once finished, the ProfiShark 10G+ may need to be replugged for the new firmware to take effect. Do not disconnect the USB port or shut the computer down during the update process. The latest firmware can be downloaded from the Resource Center at:

www.profitap.com/resource-center/

 Note: The ProfiShark Manager will search for a new firmware release online every time it starts, allowing a new revision to be downloaded and installed, without the need of a locally stored update.

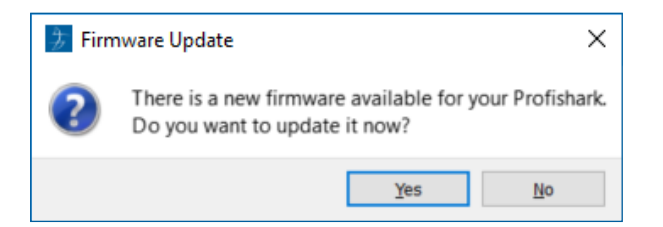

 The Capture Format section, allowing users to enable or disable capture-related features. Additional customization of the capturing process is available in the Capture tab.

|                                         | CAPTURE FORMAT                                                                                                    |
|-----------------------------------------|----------------------------------------------------------------------------------------------------|
| ENABLE<br>TIMESTAMPS IN<br>LIVE CAPTURE | If checked, a Unix formatted timestamp is appended in the<br>header of the packet data. This timestamp can be interpreted<br>by the Profitap Wireshark dissector in Live Capture mode.<br>For more information, see page 18.                       |
| TRANSMIT CRC<br>ERRORS                  | If checked, the ProfiShark 10G+ will include packets with<br>CRC errors in the capture. These packets are usually filtered<br>out by network interfaces.                                                                                           |
| KEEP CRC32                              | If checked, the CRC32 information (32-bit Frame Check Sequence)<br>located at the end of the packets will be kept in the capture. FCS<br>can be interpreted in Wireshark (Edit \ Preferences \ Protocols \<br>Ethernet \ Assume packets have FCS). |
| DISABLE PORT A                          | If checked, frames from port A will not be captured.                                                                                                    |
| DISABLE PORT B                          | If checked, frames from port B will not be captured.                                                                                                    |
| PACKET<br>SLICING                       | Enabling this feature will result in dropping the payload of<br>every frame captured, keeping only the header information<br>(the first 128 bytes) up to the application layer.                                                                    |

- The *Firmware Selection* section, allowing users to switch between 10 Gbps and 1 Gbps firmware for the ProfiShark 10G+, effectively altering the operating speed of the connected SFP+ modules.
  - Note: Switching between firmware versions takes between 4 and 8 seconds to complete, during which the network connection will be severed.

# 1.6 Capture Tab

#### 1.6.1 Direct Capture Mode

ProfiShark 10G+ can capture traffic without the need for third-party capture software. This Direct Capture is performed at the driver level, prior to all network stacks and frame processing. Direct Capture provides the best performance, enabling small packet capture at wire speed.

The Capture tab contains the controls for the Direct Capture feature. The captured data is saved to a PCAP Next Generation file (.pcapng) with hardware-generated packet timestamps. ProfiShark Manager also provides an option for uploading capture files to Cloudshark.

| Counters    | Charts                                                  | Log       | Network Ports        | Features | Capture |  |  |             |               |
|-------------|---------------------------------------------------------|-----------|----------------------|----------|---------|--|--|-------------|---------------|
| - Direct Ca | apture to File                                          |           |                      |          |         |  |  |             |               |
|             |                                                         |           |                      |          |         |  |  |             |               |
| Output C    | Output Capture File : C:/capture/capture.pcapng PCAP-NG |           |                      |          |         |  |  |             | Browse        |
|             |                                                         |           |                      |          |         |  |  |             |               |
| Capture     | full frames :                                           |           |                      |          |         |  |  |             |               |
| Maximum     | Capture File                                            | e Size (M | B): 0,00 🖨           |          |         |  |  |             |               |
| Number o    | of files to use                                         | e: 1      | 🚖 📃 Loop             |          |         |  |  |             | Start Capture |
| Maximum     | file duration                                           | n: 00:0   | 0:00 ≑               |          |         |  |  |             | Start Capture |
| Buffer siz  | ze :                                                    |           |                      |          |         |  |  | 2.17 GBytes |               |
|             |                                                         |           |                      |          |         |  |  |             |               |
| Written t   | o File :                                                | 0 Byt     | es                   |          |         |  |  |             |               |
| Dropped     | :                                                       | 0 Byt     | es                   |          |         |  |  |             |               |
| Current     | ouffer usage                                            | : 0 Byt   | es                   |          |         |  |  |             |               |
| - Stream t  | o Cloudsharl                                            | k         |                      |          |         |  |  |             |               |
|             | - mu                                                    | Jpload p  | cap-ng files to Clou | dshark   |         |  |  |             |               |
|             | Appli                                                   | iance UR  | L                    |          |         |  |  |             |               |
| 1           | API                                                     | Token     |                      |          |         |  |  |             |               |
|             | Displ                                                   | av filter |                      |          |         |  |  |             |               |
|             | Dispi                                                   | ay niter  |                      |          |         |  |  |             |               |
|             |                                                         |           |                      |          |         |  |  |             |               |

| OUTPUT CAPTURE<br>FILE       | Specify the name and location of the capture file. Name extension will be added to the specified name:<br>(_#####_YYYYMMDDHHMMSS).                                                                   |
|------------------------------|----------------------------------------------------------------------------------------------------|
| CAPTURE FULL<br>FRAMES       | Enable this option to capture the entire L1 Ethernet frames, which include the preamble (0x55), the SMD, and the CRC. This can be useful for TSN (Time-Sensitive Networking) capture.                |
| MAXIMUM CAPTURE<br>FILE SIZE | Sets the maximum file size allowed for storing the captured data.<br>When the file size reaches this value, the capture either continues in<br>a new file, or stops, depending on the other options. |
| NUMBER OF FILES<br>TO USE    | After reaching the configured maximum duration or file size, the captured traffic will be saved to a new file, until the number of files set here is reached.                                        |
| MAXIMUM FILE<br>DURATION     | Sets the maximum duration for storing the captured data. When<br>this value is reached, the capture either continues in a new file, or<br>stops, depending on the other options.                     |

| LOOP                                     | Enabling this option makes the capture overwrite the same file<br>(or files, depending on the "Number of Files to Use" option) after<br>reaching the configured maximum duration or file size.                                                                                                    |  |  |
|------------------------------------------|----------------------------------------------------------------------------------------------------|--|--|
| BUFFER SIZE                              | In high bandwidth utilization scenarios, a bigger buffer size<br>accommodates more data to be temporarily stored into the<br>computer's memory before being saved to the file, helping to<br>avoid captured data being dropped.                                                                                                    |  |  |
| STATISTICS                               | <ul> <li>Written to File - Performance statistics. Displays the amount of data currently written in the output file, helping users determine the best buffer size.</li> <li>Dropped - Dropped bytes. Indicates the amount of data dropped during the capture, due to performance issues or buffer overflow.</li> <li>Current buffer usage - If dropped packets start to appear ("Dropped" statistic), increase the Buffer Size value.</li> </ul> |  |  |
| UPLOAD PCAP-NG<br>FILES TO<br>CLOUDSHARK | Enable this option to upload capture files to Cloudshark automatically.                                                                                                    |  |  |
| APPLIANCE URL                            | Set the appropriate URL of the Cloudshark server on which to upload the capture files.                                                                                                    |  |  |
| <b>API TOKEN</b>                         | Set the appropriate token for the Cloudshark server set above.                                                                                                    |  |  |
| DISPLAY FILTER                           | Optional display filter for the capture files uploaded to<br>Cloudshark. Regular Cloudshark/Wireshark display filters can<br>be set here. See: https://wiki.wireshark.org/DisplayFilters                                                                                                    |  |  |

 Note: The amount of dropped data depends on the data storage throughput and the amount of allocated memory buffer. Disk arrays or SSDs can drastically improve capture performance.

#### 1.6.2 Live Capture Mode

ProfiShark 10G+ can also be used to capture network traffic and send it unaltered to a dedicated capture software. The process is transparent for packet size, packet type, and protocol. All tags and encapsulation are preserved (e.g. VLAN, MPLS, GRE).

 Note: Capturing traffic at high speeds is extremely CPU intensive and can cause software packet drops. For better performance, Direct Capture mode is recommended.

#### 1.6.3 Live Capture Mode with Hardware Timestamping

The hardware timestamping feature can be used in both Live Capture and Direct Capture modes. It enables timestamp accuracy to the nanosecond, as opposed to the microsecond accuracy of software timestamping.

When using this feature in Live Capture mode, the ProfiShark Dissector for Wireshark must be installed for the hardware timestamping information to be properly interpreted by Wireshark.

The dissector files can be found on the provided USB key, or in the Resource Center at <a href="http://www.profitap.com/resource-center/">www.profitap.com/resource-center/</a>

Hardware timestamping can be enabled from the Features Tab, by selecting "Enable timestamps in live capture".

| Capture Format                                        |
|-------------------------------------------------------|
| <ul> <li>Enable timestamps in live capture</li> </ul> |
| Transmit CRC Errors                                   |
| Keep CRC32                                            |
|                                                       |

# 2. ADVANCED TIMESTAMPING

The ProfiShark 10G+ offers multiple advanced timestamping features. The GPS chip can retrieve the UTC time, and synchronize it with the internal PPS, with a typical\* precision of ±32 ns. The ProfiShark 10G+ can also retrieve the time via SNTP, or use the internal RTC (real-time clock), and synchronize it via an external PPS signal. A PPS output is possible, for synchronization with another ProfiShark device, or with any other device accepting a PPS input.

These features can be combined in different ways, providing multiple possible options for accurate and precise timestamping of packets.

The settings and information related to advanced timestamping are located in the Timing Tab. This tab is only available when a ProfiShark 10G+ is connected.

\*Note: For the best results, the GPS antenna should be set up outside, or near a window. Other factors can affect results, such as weather, cloudiness, and geographical location in regards to satellite availability. The GPS can take a minute to synchronize the UTC time with the internal PPS. The stability of the synchronization increases over time and may take up to 15 minutes to reach its peak.

# 3. LONG TERM CAPTURE

The long-term capture feature expands the number of use cases for ProfiShark 10G+. By combining the capture capabitilies of ProfiShark 10G+ with the storage capabilities of a NAS, it becomes possible to capture traffic for extended periods of time, making it easier to catch intermittent network problems in the act.

The ProfiShark USB key package (included with the product, and also available at <u>profitap.com/resource-center/</u>) provides packages for various Synology architectures.

Install the package corresponding to your Synology NAS. See the image file included in the packages folder for information on the type of CPU used in your Synology NAS.

For optimal capture results, an Intel-equipped Synology NAS is recommended.

| 步                                     |                                                 |                | Profishark      |             | ? — @ X |
|---------------------------------------|-------------------------------------------------|----------------|-----------------|-------------|---------|
|                                       | shark-100+ (54:10-ec:bb:24:58)<br>ect directory |                | Bachdridh trage |             |         |
| ▲ Statistics                          |                                                 |                |                 |             |         |
|                                       | Port A total                                    | Port A /s      | Port B total    | Port B /s   |         |
| Bytes                                 | 770.01 Mbytes                                   | 11.03 Mbytes/s | 14.55 Mbytes    | 97 kbytes/s |         |
| Valid Packets                         | 587,624                                         | 8,353/s        | 154,315         | 1,179/s     |         |
| Invalid Packets                       | 0                                               | 0/s            | 0               | 0/s         |         |
| Packets with size < 64                | 0                                               | 0/s            | 0               | 0/s         |         |
| Packets with size between 64 and 1518 | 587,624                                         | 8,353/8        | 154,315         | 1,1/9/8     |         |
| Packets with size > 1518              | 0                                               | 0/s            | 0               | 0/s         |         |
| Collisions                            | Nan                                             | u/s            | Nan             | 0/s         |         |
| LKL errors                            | Nan                                             | 0/s            | NaN             | 0/8         |         |
| Reset statistics                      |                                                 | 07.0           | - FRANK         | wy a        |         |

| DEVICE<br>STATUS            | Displays the connected TAP and its MAC address.                                                                                                    |
|-----------------------------|----------------------------------------------------------------------------------------------------|
| CAPTURE<br>STATUS           | Specifies whether the capture process is in progress.                                                                                                    |
| TOTAL<br>CAPTURED           | Displays the total amount of data captured.                                                                                                    |
| DROPPED BY<br>SOFTWARE      | Displays the amount of packets dropped due to performance issues or buffer overflow.                                                                                                    |
| INLINE<br>PORTS             | By default, the ProfiShark 10G+ ports are set to In-Line Mode,<br>meaning that devices connected through ports A and B can<br>communicate. In this case, both ports are controlled at the same<br>time. Unchecking "Inline ports" enables SPAN mode, setting the<br>ProfiShark to intercept two separate data streams. In this case,<br>communication between devices connected to ports A and B is<br>severed, and ports A and B can be controlled independently in<br>terms of speed, duplex mode, and autonegotiation. |
| CAPTURE<br>DIRECTORY        | Allows users to select the destination folder of the capture file.                                                                                                    |
| RING<br>BUFFER              | If enabled, overwrites old data, using the circular buffer method of storing new data at the beginning of an existing data file.                                                                                                    |
| MAXIMUM<br>FILES            | After reaching the configured maximum file duration or size, the captured traffic will be saved in a new file, until the number of files configured here is reached.                                                                                                    |
| MAXIMUM<br>FILE SIZE        | This option sets the maximum file size allowed for storing the captured data. Exceeding this value will result in stopping the capture or storing the capture data in a new file.                                                                                                    |
| MAXIMUM<br>FILE<br>DURATION | This option sets the maximum duration for storing the captured data. Exceeding this value will result in stopping the capture or storing the capture data in a new file.                                                                                                    |
| STATISTICS                  | Displays ongoing and total traffic data for both port A and port B.                                                                                                    |

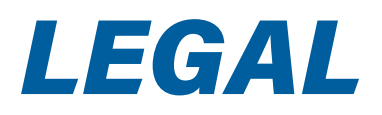

## DISCLAIMER

The manufacturer makes no representations or warranties with respect to the contents hereof and specifically disclaims any implied warranties of merchantability or fitness for any particular purpose. The manufacturer reserves the right to revise this publication and to make changes in the content thereof without obligation of the manufacturer to notify any person of such revision or changes.

## COPYRIGHT

This publication, including all photographs and illustrations, is protected under international copyright laws, with all rights reserved. Neither this manual, nor any of the material contained herein, may be reproduced without written consent of the author.

# TRADEMARKS

The trademarks mentioned in this manual are the sole property of their owners.

PROFITAP HQ B.V. — High Tech Campus 84 5656AG Eindhoven — The Netherlands

> sales@profitap.com www.profitap.com

© 2023 Profitap — v2.9-01

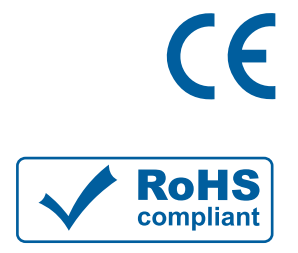

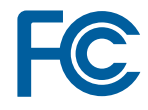

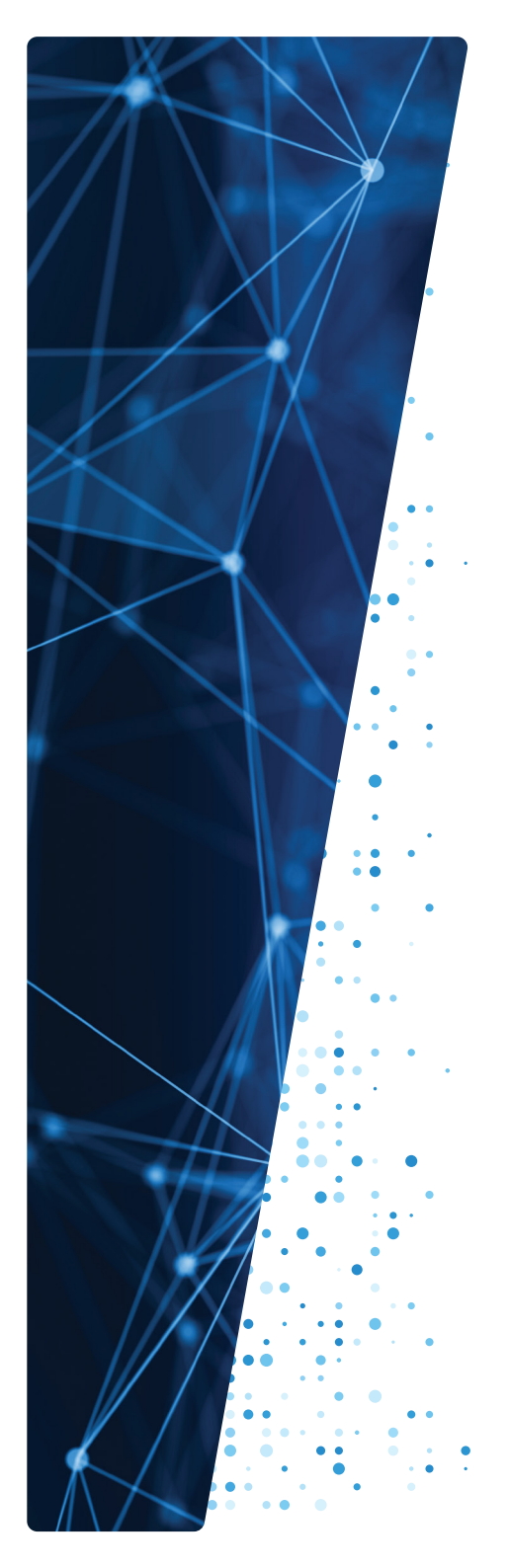